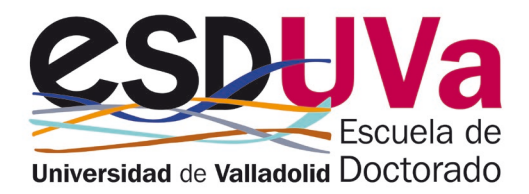

# UVa

# GUÍA DE AUTOMATRÍCULA TESIS DOCTORAL (ETD)

octubre 2023

# Índice

| Acceso a I | la aplicación Sigma para la automatrícula2     | 2        |
|------------|------------------------------------------------|----------|
| 1. Alta de | matrícula2                                     | 2        |
| 2. Asignat | uras a matricular                              | <u>3</u> |
| 3. Informa | ación del pago                                 | 1        |
| <u>a)</u>  | Bonificación                                   | 1        |
| <u>b)</u>  | Pago                                           | 1        |
|            | b.1) Si el proceso de pago ha sido correcto6   | 3        |
|            | b.2) Si el proceso de pago NO ha sido correcto | 7        |

## Acceso a la aplicación Sigma para automatrícula

Las formas de acceso son las habituales, entre ellas:

- a. Desde la página web de la Escuela de Doctorado: https://esduva.uva.es/
- b. Clica en http://sigma.uva.es/Inicio/Alumnos

#### Entra en "DOCTORADO" y clica en "Automatrícula Doctorado"

Inicia sesión, rellenando tus datos de usuario y contraseña:

| UVa<br>Universidad de Valladolid |
|----------------------------------|
| Iniciar sesión                   |
| La usuario                       |
| Contrasella                      |
|                                  |
| Entrar                           |
|                                  |

Deberás ir siguiendo las diferentes pantallas, siempre dando a siguiente, hasta llegar al final.

### 1. Alta de matrícula

Clica en Alta de Matrícula:

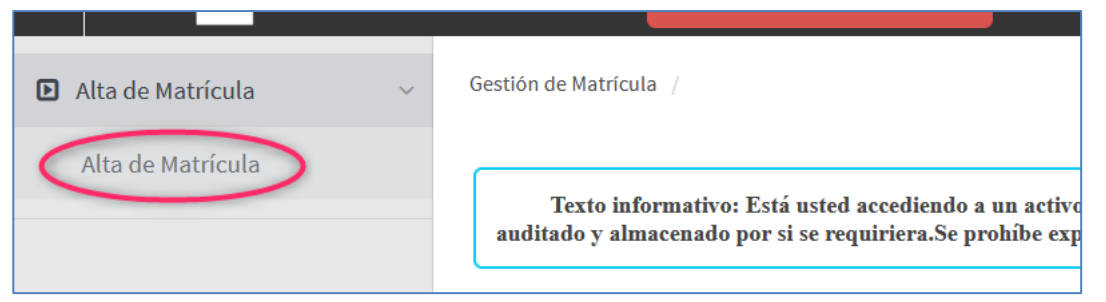

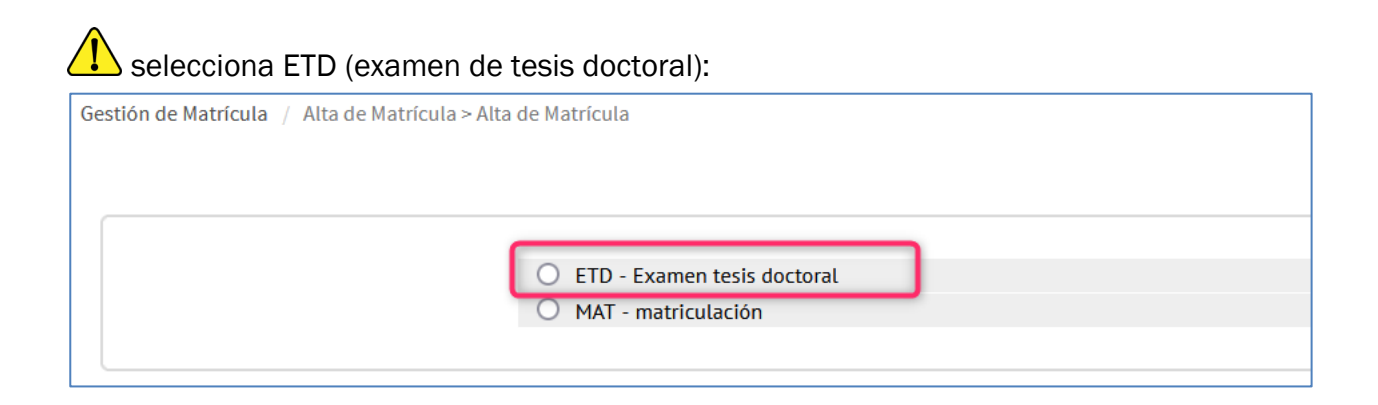

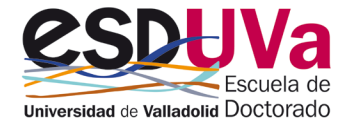

La primera pantalla que verás es la de "Mis datos personales"

| Nombre y apellidos                         | termine and termine termine termin |                         |                             |                        | DNI                            |                               |
|--------------------------------------------|----------------------------------------------------------------------------------------------------|-------------------------|-----------------------------|------------------------|--------------------------------|-------------------------------|
| Año                                        | 2023/24-0                                                                                                    |                         |                             |                        |                                |                               |
| Centro                                     | 570 - Escuela de Doctorado                                                                                                    |                         |                             |                        | NIA                            |                               |
| Estudio                                    | 528 - Doctorado en Investigación en Ciencias de la Salud                                                                                                    |                         |                             |                        | Tipo de Estudios               | 7 - Doctorado                 |
| Plan de estudios                           | 602 - Doctorado en Investigación en Ciencias de la Salud                                                                                                    |                         |                             |                        | Especialidad                   | 0 - Sin especialidad definida |
| Régimen                                    | 2 - Régimen de Permanencia a                                                                                                    |                         |                             |                        |                                |                               |
| <ul> <li>Tras cumplimentar y re</li> </ul> | evisar los Datos personales pulsar el botón Asignaturas a matricular para continuar                                                                                                    | Mis datos<br>personales | Asignaturas a<br>matricular | Información de<br>pago | Confirmadón de<br>La matrícula |                               |
|                                            |                                                                                                    |                         |                             |                        |                                |                               |

Confirma que has leído la información que indicamos y autoriza a comprobación del DNI/NIE. En total son **cuatro** checks.

Por ejemplo, el primero de ellos es el relativo al correo electrónico institucional

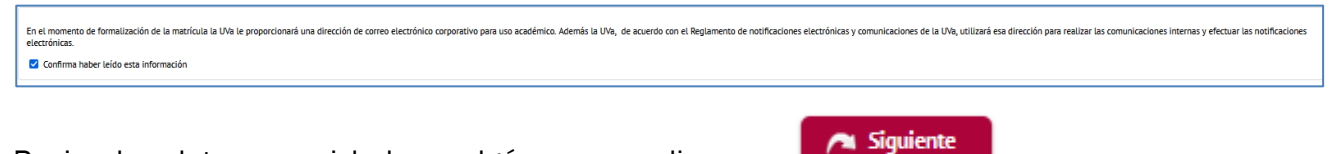

Revisa los datos por si hubera algún error y clica en

## 2. Asignaturas a matricular

La segunda pantalla corresponde a "Asignaturas a Matricular" y aquí deberás seleccionar la Tesis doctoral:

### Selecciona 76000 – Tesis doctoral:

| Pendiente   | Plan                                        |                            |                                                             |             |            |          |
|-------------|---------------------------------------------|----------------------------|-------------------------------------------------------------|-------------|------------|----------|
| Mostrando 2 | 5 🗸 registros por página                    |                            |                                                             |             | + An       | adir asi |
|             | Asignatura 🖯                                | Centro 🖯                   | Plan 🕀                                                      | Clase 🕀     | Créditos 🖯 | Cic      |
| 83          |                                             |                            |                                                             |             |            |          |
| •           | 74507 - Tutela Académica<br>(septimo año)   | 570 - Escuela de Doctorado | 602 - Doctorado en Investigación en<br>Ciencias de la Salud | Obligatoria | 0.0        | >        |
|             | 74508 - Tutela Académica<br>(octavo año)    | 570 - Escuela de Doctorado | 602 - Doctorado en Investigación en<br>Ciencias de la Salud | Obligatoria | 0.0        | >        |
| •           | 74509 - Tutela Académica<br>(noveno año)    | 570 - Escuela de Doctorado | 602 - Doctorado en Investigación en<br>Ciencias de la Salud | Obligatoria | 0.0        | >        |
| •           | 74510 - Tutela Académica<br>(décimo año)    | 570 - Escuela de Doctorado | 602 - Doctorado en Investigación en<br>Ciencias de la Salud | Obligatoria | 0.0        | >        |
|             | 74511 - Tutela Académica<br>(undécimo año)  | 570 - Escuela de Doctorado | 602 - Doctorado en Investigación en<br>Ciencias de la Salud | Obligatoria | 0.0        | >        |
|             | 74512 - Tutela Académica<br>(duodécimo año) | 570 - Escuela de Doctorado | 602 - Doctorado en Investigación en<br>Ciencias de la Salud | Obligatoria | 0.0        | >        |
|             | 76000 - Tesis doctoral                      | 570 - Escuela de Doctorado | 602 - Doctorado en Investigación en<br>Ciencias de la Salud | Obligatoria | 0.0        | )        |

Si todavía no te puedes matricular de tu tesis doctoral te saldrá el siguiente mensaje:

| ٥         | 74511 - Tutela Académica<br>(undécimo año)  | 570 - Escuela de Doctorado | 602 - Doctorado en Ir<br>Ciencias de la |                                                                                              |  |
|-----------|---------------------------------------------|----------------------------|-----------------------------------------|----------------------------------------------------------------------------------------------|--|
| •         | 74512 - Tutela Académica<br>(duodécimo año) | 570 - Escuela de Doctorado | 602 - Doctorado en Ir<br>Ciencias de la | A fecha de hoy no se ha informado la fecha de depósito o la de propuesta del tribunal, en la |  |
| •         | 76000 - Tesis doctoral                      | 570 - Escuela de Doctorado | 602 - Doctorado en Ir<br>Ciencias de la | inscripción y seguinnento de la tesis.                                                       |  |
| lostrando | Registros del 1 al 7 de un total de 7       | registros                  |                                         |                                                                                              |  |

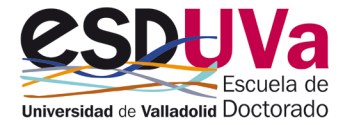

Al finalizar tu selección la imagen será la siguiente:

| ASIGNATURAS        | A MATRICULAR           |                               |                                                          |             |          |       |       |        |         |       |     |
|--------------------|------------------------|-------------------------------|----------------------------------------------------------|-------------|----------|-------|-------|--------|---------|-------|-----|
|                    |                        |                               |                                                          |             |          |       |       |        |         |       |     |
| Especialidad       |                        | 0 - Sin especialidad definida |                                                          |             |          |       |       |        |         |       |     |
| Régimen de permane | ncia                   |                               |                                                          |             |          |       |       |        |         |       |     |
| MI SELECCIÓN       | E MISELECCIÓN          |                               |                                                          |             |          |       |       |        |         |       |     |
|                    |                        |                               |                                                          | -           |          |       |       |        |         |       |     |
|                    | Asignatura             | Centro                        | Plan                                                     | Clase       | Créditos | Ciclo | Curso | Módulo | Período | Grupo | Est |
| <b>Ľ X</b>         | 76000 - Tesis doctoral | 570 - Escuela de Doctorado    | 602 - Doctorado en Investigación en Ciencias de la Salud | Obligatoria | 0.0      | x     | xx    | xx     | Anual   | 99    |     |
|                    |                        |                               |                                                          |             |          |       |       |        |         |       |     |
|                    |                        |                               |                                                          | _           |          |       |       |        |         |       |     |

Ahora clica en siguiente para pasar de pantalla:

## 3. Información del pago

🮮 Siguiente

La tercera pantalla es "Información del pago".

### a) Bonificación

Si tienes derecho a alguna bonificación (familia numerosa...), clica en "Aplicación descuento" y utiliza la lista desplegable para seleccionar el que corresponda, y selecciona también la Comunidad autónoma que expide la correspondiente acreditación.

| INFORMACIÓN DEL PAGO                                                                                                    |                                                                               |                                         |                                                         |                                                                |
|----------------------------------------------------------------------------------------------------|-------------------------------------------------------------------------------|-----------------------------------------|---------------------------------------------------------|----------------------------------------------------------------|
| Aplicación descuento                                                                                                    |                                                                               |                                         |                                                         |                                                                |
|                                                                                                    | Disponible                                                                    |                                         | Seleccionado                                            |                                                                |
| Tipo de descuento                                                                                                    | FAMILIA NUMEROSA GENERAL<br>FAMILIA NUMEROSA ESPECIAL<br>DISCAPACIDAD DEL 33% | ><br><                                  | F. N. GRAL DE 3 O MENOS HIJOS                           | ·                                                              |
| Tipo de beca                                                                                                    | No becario 🗸                                                                  |                                         |                                                         |                                                                |
|                                                                                                    |                                                                               |                                         |                                                         |                                                                |
| Forma de pago                                                                                                    | Pago Electronico (TPV)                                                        |                                         |                                                         |                                                                |
| Comunidad autonoma donde se tramitó la familia numerosa                                                                                                    | Castilla y León 🗸                                                             |                                         |                                                         |                                                                |
| Descuento por Familia Numerosa<br>Para la correcta tramitación de esta solicitud la ley le concede el dero<br>En caso de OPOSICIÓN deberá indicar los motivos y aportar la corres<br>(a) AUTORIZO la consulta de mis datos de Familia Numerosa<br>O NO AUTORIZO. Debe indicar el MOTIVO DE OPOSICION | ccho a no aportar documentos y a que<br>pondiente documentación acreditativo  | e la Universidad c<br>a en su Centro de | e Valladolid realice la consulta electrón<br>matrícula. | ica de datos, documentaciones y/o certificaciones a otros orga |

Tienes que autorizar la verificación de tu descuento porque en caso de NO AUTORIZAR la consulta deberás indicar el motivo y presentar la documentación justificativa en la Escuela de Doctorado.

### b) Pago

El pago siempre será mediante tarjeta de crédito (TPV). Las tarjetas válidas son VISA y MASTERCARD.

Forma de pago Pago Electrónico (TPV)

El importe que vas a abonar es el que consta en la parte inferior de la página, la imagen es la siguiente:

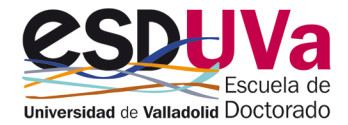

|                    | Conceptos       | Unidades    | Importe unitario | Importe  |       |
|--------------------|-----------------|-------------|------------------|----------|-------|
|                    | Matricula Tesis | 1.0         | 168,45 €         | 168,45 € | 10    |
|                    |                 | Total tasas |                  |          | ()    |
| AS ADMINISTRATIVAS |                 |             |                  |          |       |
| AS ADMINISTRATIVAS | Descripción     |             |                  | Importe  | Total |

Es necesario que rellenes los datos siguientes:

| Se va a proc                                    | cesar el pago mediante tarjeta de crédito o débito. |
|-------------------------------------------------|-----------------------------------------------------|
|                                                 |                                                     |
| TITULAR DE LA TARJ                              | IETA                                                |
| Nombre v ppellidos                              | Nombre v apellido                                   |
| Correo electrónico                              |                                                     |
| Mávil                                           | +34 123456789                                       |
|                                                 |                                                     |
|                                                 |                                                     |
| DIRECCIÓN DE FACTU                              | JRACIÓN                                             |
|                                                 |                                                     |
| País                                            | España v                                            |
| País<br>Dirección                               | España V                                            |
| País<br>Dirección<br>Código postal              | España v<br>C/<br>47400                             |
| País<br>Dirección<br>Código postal<br>Población | España V<br>C/<br>47400                             |

En la siguiente pantalla debes cumplimentar el nº de tarjeta, caducidad y CVV:

| 1 Seleccione   2 Comprobación   Matteritzación Cale   Importe 168,45 €   Comercio: UNIVERSIDAD   VALLADOLID   (SPAIN)   Terminal:   Pedido:   Fecha: |                                                | Castellano v                         |
|----------------------------------------------------------------------------------------------------|------------------------------------------------|--------------------------------------|
| Datos de la operación   Importe 168,45 €   Comercio: UNIVERSIDAD<br>VALLADOLID<br>(SPAIN)   Terminal:   Pedido:   Fecha:                             | Seleccione método de pago 🗇 2 Comprobación     | B B Solicitando Ca A Resultado Co Co |
| Importe 168,45 €   Comercio: UNIVERSIDAD<br>VALLADOLID<br>(SPAIN)   Terminal: 12   Pedido: 123 </td Fecha: Cancelar                                  | Datos de la operación                          | Pagar con Tarjeta 🛛 🛤 😂 💌 📷 💁 🔨      |
| Comercio: UNIVERSIDAD<br>(SPAIN)<br>Terminal:<br>Pedido:<br>Fecha:                                                                                   | Importe <b>168,45</b> €                        | Nº Tarjeta:                          |
| Terminal:<br>Pedido:<br>Fecha:<br>JCB                                                                                                    | Comercio: UNIVERSIDAD<br>VALLADOLID<br>(SPAIN) | Caducidad:                           |
| Pedido:<br>Fecha:<br>Cancelar Pagar                                                                                                    | Terminal:                                      | CVV:                                 |
| Fecha:                                                                                                    | Pedido:                                        | Cancelar Pagar                       |
| mastercord                                                                                                    | Fecha:                                         |                                      |

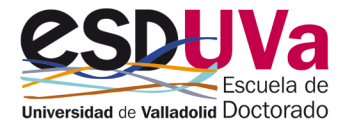

| Ge                      |                                                       |                                              | Castellano                       |
|-------------------------|-------------------------------------------------------|----------------------------------------------|----------------------------------|
| 1 Seleccior<br>método o | ne<br>de pago 🗇 2 Solicitando<br>datos<br>adicionales | Autentificando                               | 13 A Resultado de La la la la la |
| Datos de                | e la operación                                        | OPERACIÓN AUT                                | TORIZADA CON CÓDIGO:             |
| Importe                 | 168,45 €                                              |                                              |                                  |
| Comercio:               | UNIVERSIDAD<br>VALLADOLID                             | Nombre Titular: Non<br>Número Tarjeta: ***** | nbre y apellido                  |
|                         | (SPAIN)                                               | Url Comercio:                                | https://uva.es                   |
| Terminal:               |                                                       |                                              |                                  |
| Número<br>pedido:       | 9959                                                  |                                              |                                  |
| Fecha:                  | 25/09/2023 14:56                                      |                                              |                                  |
|                         |                                                       |                                              |                                  |

#### b.1) Si el proceso de pago ha sido correcto:

#### Tendremos el siguiente resultado:

| 0      | Se ha realizado el pago correctamente |
|--------|---------------------------------------|
|        |                                       |
| TITULA | R DE LA TARJETA                       |

Pulsa en

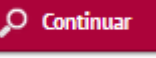

La matrícula se ha confirmado correctamente. En esta pantalla tiene disponibles los impresos de la matrícula realizada. También tiene a su disposición el comprobante de pago:

| La matrícula se ha confirmado correctamente. En esta pantalla tiene disponibles los impresos de la matrícula realizada. También tiene a su disposición los documentos de pago que correspondan en función de la forma de pago selec<br>Recuerde imprimir, descargar o enviarse por correo electrónico estos documentos para su consulta posterior. |   |          |  |  |  |  |  |  |
|----------------------------------------------------------------------------------------------------|---|----------|--|--|--|--|--|--|
| Documento                                                                                                    | 0 | Opciones |  |  |  |  |  |  |
| Impreso matrícula 듉                                                                                                    |   | ₽ 🖶 🛨 🖾  |  |  |  |  |  |  |
| Recibos TPV matrícula 🍺                                                                                                    |   | ₽ 🖶 🛃 🖾  |  |  |  |  |  |  |
|                                                                                                    |   |          |  |  |  |  |  |  |

Recuerde imprimir, descargar o enviarse por correo electrónico estos documentos para su consulta posterior.

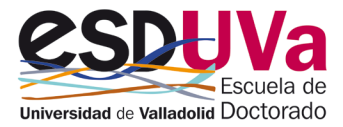

### b.2) Si el proceso de pago NO ha sido correcto:

Si no has podido pagar en ese momento o se ha producido algún error durante el pago, tienes que ira al autoservicio de doctorado y seleccionar "Pagos pendientes por TPV":

| Doc         | torado                                                                                                    |
|-------------|----------------------------------------------------------------------------------------------------|
|             |                                                                                                    |
| <b>&gt;</b> | Regístrame para alumnos SIN USUARIO UVA. Datos personales. 🕜<br>Para alumnos que NUNCA hayan estado vinculados con la UVa |
| <b>&gt;</b> | Preinscripción Doctorado 🕼                                                                                                |
| <b>&gt;</b> | Automatrícula Doctorado y Automatrícula Examen de Tesis Doctoral<br>Servicio no disponible en la fecha actual             |
| ÷           | Manuales de Automatricula de Doctorado y Tesis Doctoral 🗷                                                                 |
| ÷           | Pagos pendientes por TPV 🗷                                                                                                |
| ÷           | Preinscripción Actividades Formativas de Doctorado 🗷                                                                      |
| ÷           | Automatrícula Actividades Formativas de Doctorado 🗷                                                                       |

#### Encontrarás tu pago pendiente:

| Búsqueda de pagos pendientes |              |   |                            |   |                                                          |   |                             |   |               |   |  |  |
|------------------------------|--------------|---|----------------------------|---|----------------------------------------------------------|---|-----------------------------|---|---------------|---|--|--|
|                              | Noteer       |   |                            |   |                                                          |   |                             |   |               |   |  |  |
| Acción 🗉                     | Año/Semestre | ¢ | Centro                     | ٢ | Plan de estudios                                         | ٥ | Actividad académica         | ٢ | Tipo Estudio  | ٢ |  |  |
| <b>N</b>                     | 2023/24-0    |   | 570 - Escuela de Doctorado |   | 602 - Doctorado en Investigación en Ciencias de la Salud |   | ETD - Examen tesis doctoral |   | 7 - Doctorado |   |  |  |

Pulsa en la flecha y puedes rellenar los datos que se piden y los datos de la tarjeta de crédito.

PARA RESOLVER CUALQUIER UDA CONSULTA CON LA ESCUELA DE DOCTORADO EN EL CORREO tesis.escuela.doctorado@uva.es

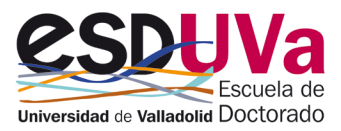